## Регламент

## подключения к корпоративной компьютерной сети университета студентов внебюджетной формы обучения и иностранных студентов, обучающихся в БГТУ им. В.Г. Шухова

Для студентов внебюджетной формы обучения и иностранных студентов, заключивших договоры на обучение в БГТУ им. В.Г. Шухова и оплативших обучение согласно заключенным договорам (далее, Абонентам), определяется следующая процедура подключения к ресурсам корпоративной компьютерной сети (ККС) университета и глобальной сети Интернет посредством беспроводного доступа на территории кампуса вуза без ограничения объёма трафика (передача данных осуществляется по протоколу TCP/IP IEEE 802.11 b/g/n).

Для осуществления подключения Абоненту необходимо зарегистрироваться на Интернет-портале университета в «Личном кабинете», представляющем собой информационный ресурс, доступный из внутренней ККС и внешней сети Интернет. Ресурс позволяет Абоненту получить оперативный доступ к своей персональной информации и общедоступным сервисам и услугам, предоставляемым Интернет-порталом.

1. Для регистрации в «Личном кабинете» необходимо выполнить следующие действия:

1.1. Подключиться к сети Интернет или внутренней общедоступной беспроводной корпоративной сети (например, **bstu\_guest**) с любого личного мобильного устройства (ноутбук, планшет или коммуникатор), либо воспользоваться доступным компьютером в пределах кампуса университета.

1.2. Посредством любого веб-браузера открыть главную страницу портала университета <u>www.bstu.ru</u>.

| Same I                                                                                                    | асний Госудирст<br>мноский Укананс<br>Г. Шронна | ананый<br>ситит                                                                                          |                                                                                                    | -                                                                                                    | Set Colles                                                                                                    |                                             |   |  |
|----------------------------------------------------------------------------------------------------|-------------------------------------------------|----------------------------------------------------------------------------------------------------|----------------------------------------------------------------------------------------------------|----------------------------------------------------------------------------------------------------|----------------------------------------------------------------------------------------------------|---------------------------------------------|---|--|
| <br>In passion of the                                                                                                    | not these likes                                 | alber Januari                                                                                            | Constant                                                                                                    | e: Courtos piere                                                                                                    | and discont                                                                                                    | w                                           |   |  |
| Object strategy and Part                                                                                                    |                                                 |                                                                                                    | Open lawy                                                                                                    | Research 1                                                                                                    | Same .                                                                                                    |                                             |   |  |
| Historicani<br>Historicani<br>Katoni<br>Raceni<br>Raceni<br>Raceni<br>Beschart<br>Scientific<br>Marcanista<br>Raceni<br>Raceni<br>Rac |                                                 | and<br>Survey John<br>All<br>Sint<br>All<br>Sint<br>Sint<br>Sint<br>Sint<br>Sint<br>Sint<br>Sint<br>Sint | HARLIN<br>BUILDAN<br>BUILDAN<br>HUNDER<br>HUNDER | radian<br>artifikan<br>Locapositatio<br>Locapositatio<br>Sanatation<br>Sanatation | Characterial<br>anterior land<br>transfer and<br>transfer and<br>transfer anterior<br>anterior anterior<br>anterior anterior<br>anterior<br>ante |                                             |   |  |
| Новости                                                                                                    | -                                               |                                                                                                    |                                                                                                    |                                                                                                    | -                                                                                                    | hearing                                     | 2 |  |
|                                                                                                    |                                                 |                                                                                                    |                                                                                                    |                                                                                                    |                                                                                                    | -                                           |   |  |
| STORE AND PARTY                                                                                                    | di main<br>Sectore to<br>Sectore to             | E3* ,                                                                                                    | Contract<br>Training<br>minimum                                                                                                    | Land<br>Land                                                                                                    |                                                                                                    | Securit<br>Deces animates a<br>material and |   |  |

Стр. 1

1.3. Вверху страницы открыть пункт «Личный кабинет».

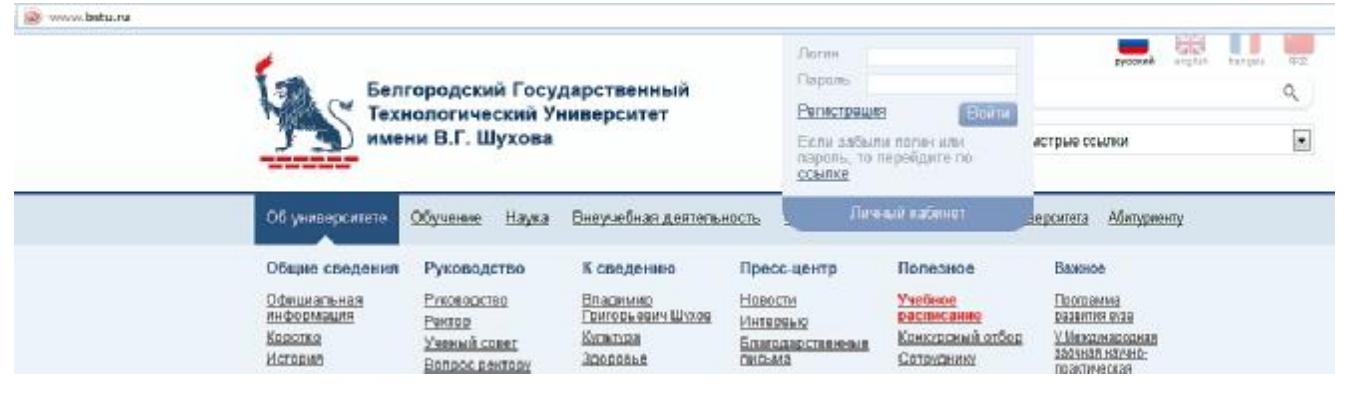

Стр. 2

1.4. В появившемся окне открыть пункт «Регистрация». Заполнить все поля представленной формы, обязательно ПРАВИЛЬНО введя фамилию, имя, отчество и паспортные данные и указав адрес электронной почты, на который впоследствии придет сообщение о регистрации в «Личном кабинете».

| Регистрация                                                                                                    |                                                                                 |  |  |  |
|----------------------------------------------------------------------------------------------------|---------------------------------------------------------------------------------|--|--|--|
| Если у Вас возникли проблемы или появились вопросы.<br>Вы всегда сможете получить консультацию с 14.00 до 16.00 |                                                                                 |  |  |  |
| 412 ГК - Усова Ольга Александровна<br>416 ГК - Зубова Ольга Александровна<br>408 УК - Самойлова Галина Юрьевна  |                                                                                 |  |  |  |
| Так же выя                                                                                                    | Так же вы можете отправить свой вопрос в Техлодоврежу                           |  |  |  |
| Уважаемые студенты, для регистраци                                                                              | Уважаемые студенты, для репистрации в личном кабинете заполните требуемые поля: |  |  |  |
| Личные данные                                                                                                   |                                                                                 |  |  |  |
| 4AMADER .                                                                                                    |                                                                                 |  |  |  |
|                                                                                                    |                                                                                 |  |  |  |
| 1.007                                                                                                    |                                                                                 |  |  |  |
| опчество                                                                                                    |                                                                                 |  |  |  |
|                                                                                                    |                                                                                 |  |  |  |
|                                                                                                    | - Ir-                                                                           |  |  |  |
| Данные для авторизации                                                                                          |                                                                                 |  |  |  |
| 700H                                                                                                    |                                                                                 |  |  |  |
| внимание логин овлолтельно вводить                                                                              | в нижнем регистре маленькими лапинскими виквамии                                |  |  |  |
| ПАРОЛЬ                                                                                                    | поеторите пароль                                                                |  |  |  |
| 6.6446                                                                                                    | INDETOPHITE SHAAL                                                               |  |  |  |

Стр. 3

1.5. Абонент несет персональную ответственность за хранение и неразглашение введенных данных при регистрации, в т. ч. логин и пароль.

1.6. После получения уведомления о регистрации на указанный электронный адрес, Абонент подтверждает регистрацию по адресу, полученному в письме.

2. Для входа в «Личный кабинет» и получения учетных данных (логина и пароля) для подключения к Wi-Fi сети университета необходимо выполнить следующие действия:

2.1. Подключится к сети Интернет или внутренней общедоступной беспроводной корпоративной сети (например, **bstu\_guest**) с любого личного мобильного устройства (ноутбук, планшет или коммуникатор), либо воспользоваться доступным компьютером в пределах кампуса университета.

2.2. Посредством веб-браузера открыть главную страницу сайта университета <u>www.bstu.ru</u> (см. Стр. 1).

2.3. Вверху страницы открыть пункт «Личный кабинет» (см. Стр. 2).

2.4. Ввести учетные данные, указанные при регистрации (логин и пароль) и нажать кнопку **«Войти»**.

| Логин                        | wwwww                             | русский english franç | ais q |
|------------------------------|-----------------------------------|-----------------------|-------|
| Пароль                       | *****                             |                       | Q     |
| Регистра                     | ация Во                           | йти                   |       |
| Если за<br>пароль,<br>ссылке | были логин или<br>то перейдите по | астрые ссылки         | [     |

Стр. 4

Если вы забыли логин или пароль, то перейдите по кнопке «ссылка» (Стр. 4) и действуйте согласно указанной в открывшемся окне инструкции.

| Восстановление п                                                                                               | ароля или логина                                                                                                    |
|----------------------------------------------------------------------------------------------------|----------------------------------------------------------------------------------------------------|
| Для того, чтобы восс<br>либо адрес электронн<br>либо логин. На элект<br>ссылкой на восстаног                   | гановить логин или пароль, необходимо ввести<br>юй почты, которая была введена при регистрации<br>ронную почту придет письмо с логином и<br>зление пароля. |
| Консультация по вопу<br>14.00 до 16.00<br>412 ГК - Усова Ольга<br>416 ГК - Зубова Ольг<br>408 УК - Самойлова I | росу работы в Личном кабинете осуществляется о<br>Александровна<br>а Александровна<br>Галина Юрьевна                                                       |
| Логин или email:                                                                                               |                                                                                                    |
| [                                                                                                    | Восстановить                                                                                                    |

Стр. 5

2.5. В открывшемся по кнопке **«Войти»** окне Абонент выбирает раздел «Wi-Fi»войдя в который должен ознакомиться с «Правилами пользования корпоративной компьютерной сетью Белгородского государственного технологического университета им. В.Г. Шухова» (далее Правила) (см. <u>http://classes.bstu.ru</u>).

2.6. В случае подтверждения согласия Абонента с Правилами на указанный в регистрационной форме в «Личном кабинете» электронный адрес (e-mail) Абонент получает данные для авторизации в университетской сети Wi-Fi (логин и пароль доступа).

2.7. Полученные данные абонент обязуется не передавать третьим лицам.

3. Для получения доступа к ресурсам ККС университета и сети Интернет необходимо на вашем мобильном устройстве подключить доступную беспроводную сеть «например, **bstu\_student**». После автоматического перенаправления в браузере ввести логин и пароль для доступа к университетской сети Wi-Fi.

4. Если перенаправление не произошло, откройте браузер и введите адрес любого известного сайта. После этого автоматически появится окно авторизации, в котором введите логин и пароль для доступа к сети Wi-Fi университета.

5. При работе в сети Абонент обязан строго соблюдать «Правила пользования корпоративной компьютерной сетью Белгородского государственного технологического университета им. В.Г. Шухова» (см. <u>http://classes.bstu.ru</u>) при пользовании сервисами и услугами, предоставляемыми Интернет-порталом БГТУ им. В.Г. Шухова.